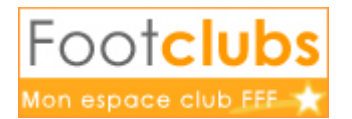

# ENGAGEMENT et DESIDERATAS

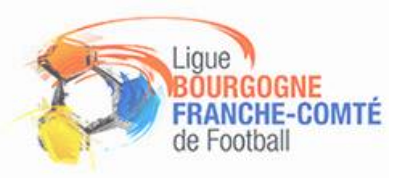

Le nouveau module « compétitions » via Footclubs va vous permettre :

- D'engager vos équipes dans les différentes compétitions régionales ou départementales ou de confirmer vos équipes pré-engagées par votre CDG
- De renseigner vos éventuels désidératas pour vos équipes. A renouveler sur chaque saison, puisqu'aucun désidérata n'est reconduit d'une saison à l'autre.

Pour accéder au nouveau module compétitions, il vous est conseillé d'utiliser les navigateurs Edge, Google Chrome ou Firefox.

## Engager une équipe en compétition pour la première fois

L'engagement de vos équipes en compétitions se fait via le logiciel Footclubs dans la rubrique : **Compétitions** 

Vous pourrez ainsi saisir vos engagements en renseignant les informations demandées

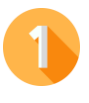

## Compétition Nationale

L'engagement en Compétition Fédérale reste identique au système utilisé jusqu'alors sur Footclubs.

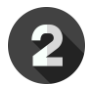

### Compétition Régionale ou Départementale

Tout d'abord, rendez-vous sur Footclubs -> Modifier immédiatement la saison et sélectionner la nouvelle saison !

Cliquer sur Compétitions -> accès, la nouvelle application Footclubs apparait.

|                                                                                  | Saison 2022-2023          |
|----------------------------------------------------------------------------------|---------------------------|
|                                                                                  |                           |
| Engagements                                                                      |                           |
|                                                                                  |                           |
| CENTRE DE RESSOURCES                                                             |                           |
|                                                                                  |                           |
|                                                                                  |                           |
| 4000 - LIGUE BOURGOGNE-FRANCHE-COMTE DE FOOTBALL<br>4011 - DISTRICT DE COTE D'OR |                           |
|                                                                                  | Nouvel<br>engagement<br>+ |
|                                                                                  | CNITE DE RESSURES         |

Ensuite vous pouvez cliquer sur : Nouvel Engagement

Préciser dans le bandeau déroulant le Centre de Ressource qui gère la compétition pour laquelle vous voulez vous engager : (si vous ne trouvez pas votre division, pensez à regarder sur un CDG au dessus ou en dessous)

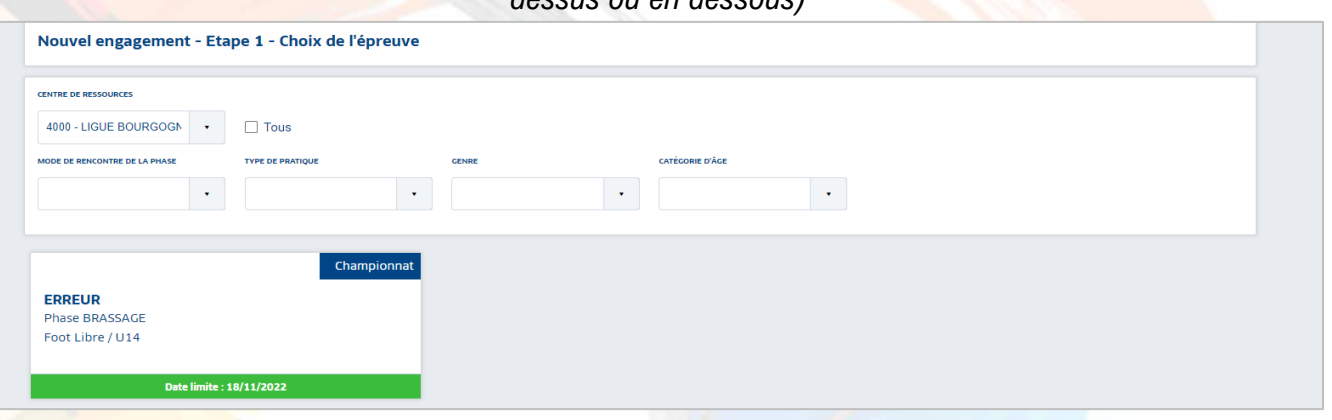

Pour trouver la Compétition que vous cherchez parmi toutes celles existantes, vous pouvez compléter : o Le mode de la rencontre de la phase

- Le type de pratique
- Le genre
- o La catégorie d'âge

La compétition recherchée est trouvée -> vous devriez voir la date limite pour vous y engager. Sélectionner le rectangle et cliquer sur « Etape suivante » (la vignette devrait s'entourée d'une autre couleur)

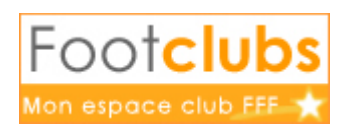

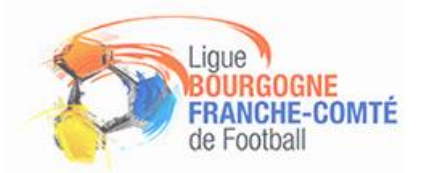

SAISIR DES DÉSIDERATAS POUR CETTE ÉQUIPE

TERMINER

#### Une nouvelle page apparaît :

| Nouvel engagement - Etape 2 - Informati                                                                                                    | ons générales                            |  |         |         |
|----------------------------------------------------------------------------------------------------|------------------------------------------|--|---------|---------|
| ÉQUIPE<br>CHOISIR UNE ÉQUIPE EXISTANTE OU PRÉCISER UNE NOUV<br>IN L'ÉQUIPE CHICISITE MIS BACER, CHOISIR "AUOUTER UNE NOUVE<br>FOURT."<br>AJOUTER UNE N | ILE ÉQUIPE<br>E COMPET<br>DUVELLE ÉQUIPE |  |         |         |
| INSTALLATION CHOISER L'INSTALLATION SUR LAQUELLE AURA LIEU LES M Rattachée au club Rattachée au club Autre HETERLATION                                 | NTCHS DE CETTE ÉQUIPE                    |  |         |         |
| FACTURATION<br>MONTANT PARAMÉTRÉ : LA POULE N'EST PAS AFFECTÉE &<br>NONTANT DE L'DIKAGONIONT                                                           |                                          |  |         |         |
|                                                                                                    |                                          |  | ANNULER | VALIDER |

- a) Sélectionner l'équipe concernée ou ajouter une nouvelle équipe
- b) Préciser l'installation -> sur le bandeau déroulant vous pouvez choisir parmi la liste des installations (si votre installation est rattachée à votre club) ou vous cliquz sur « Autre » et vous pouvez alors écrire dans la zone la commune par exemple.
- c) Cliquer sur « valider » pour entériner l'équipe et l'installation

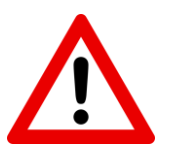

# Il est préférable de faire vos désidératas en même temps que votre engagement

#### Une fenêtre apparaît à la fin de votre engagement.

Si vous n'avez pas de désidératas particuliers cliquer sur terminer

#### Il existe 3 types de désidératas :

- 1. Demande pour jouer à domicile ou à l'extérieur à des dates spécifiques
- 2. Demande pour jouer en jumelage ou alternance avec une autre équipe
- 3. Demande pour jouer un jour et/ou un horaire différent de l'épreuve

|                                                                                | Engagement                                                   |                                       | Desideratas |
|--------------------------------------------------------------------------------|--------------------------------------------------------------|---------------------------------------|-------------|
| DEMANDE(S) POUR JOUER À DOMICIL                                                | E OU À L'EXTÉRIEUR À DES DATES SPÉC                          | IFIQUES                               |             |
| 04/09/2022                                                                     |                                                              |                                       |             |
| ouer à l'extérieur                                                             |                                                              |                                       |             |
|                                                                                |                                                              |                                       |             |
|                                                                                |                                                              | <u></u>                               |             |
| DEMANDE(S) POUR JOUER EN JUMEL                                                 | AGE OU ALTERNANCE AVEC UNE AUTRE                             | EQUIPE                                |             |
| JUMELAGE AL                                                                    | TERNANCE                                                     |                                       |             |
| oot Libre / Senior F - LONGVIC 2 Foot<br>oot Libre / Senior F - LONGVIC 1 Foot | Libre / Senior F - LONGVIC 2<br>Libre / Senior M - LONGVIC 2 |                                       |             |
|                                                                                |                                                              |                                       |             |
|                                                                                |                                                              |                                       |             |
| PEMANDE POUR JOUER UN JOUR ET/                                                 | OU UN HORAIRE DIFFÉRENT(S) DE L'ÉPR                          | REUVE                                 |             |
| PLAGE HORAIRE 1                                                                | PLAGE HORAIRE 2                                              | PLAGE HORAIRE 3                       |             |
| DU AU<br>01/07/2022 31/10/2022                                                 | DU AU<br>01/11/2022 03/03/2023                               | DU AU<br>04/03/2023 30/06/2023        |             |
| JOUR HEURE DES MATCHS<br>Dimanche 13H                                          | JOUR HEURE DES MATCHS<br>Dimanche 12H30                      | JOUR HEURE DES MATCHS<br>Dimanche 13H |             |
|                                                                                |                                                              |                                       |             |
| Accepté 👻                                                                      | Accepté 👻                                                    | Accepté 👻                             |             |